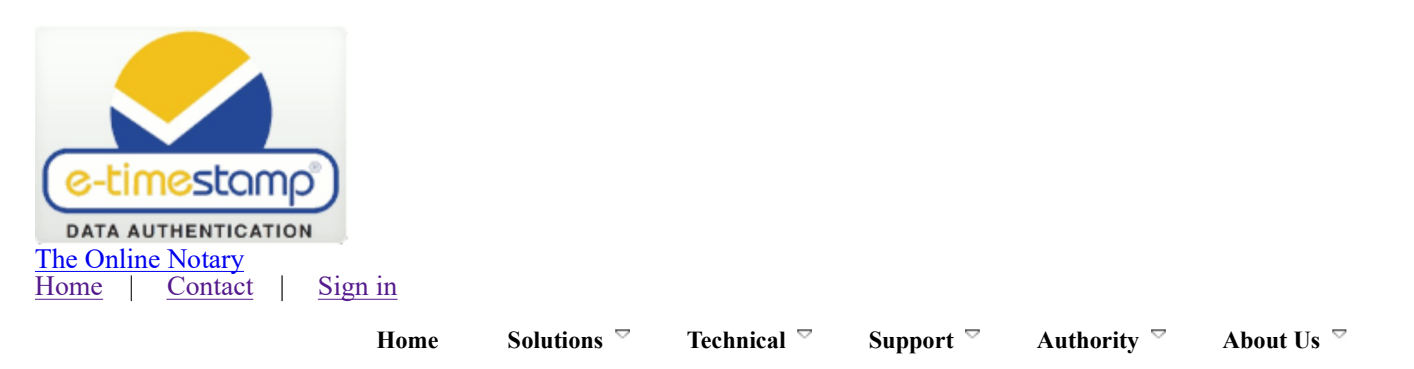

Adobe Acrobat Timestamp Servers

Easily add SecureTime® proof to yo Q )F document

Adobe® Acrobat products have built-in support for adding a secure timestamp to your PDF document. We will show you how to do the configuration below.

**Supported Versions**: Adobe Acrobat 7 and newer support both digital signatures and trusted timestamping.

Value added: A trusted third-party witness to the contents of your document, how it appeared at that point in time, proof. Or, alternatively you can also digitally sign your document. If a digital signature is used, the timestamps adds these protections to both the content and your digital signature (more information is here).

Privacy maintained: Timestamping does not send your document over the internet - only a SHA hash of the signature is sent to DigiStamp to create the timestamp (more information is here).

No additional files needed: The document, digital signature, and trusted timestamp exist together in the single .PDF file.

What is the Adobe® Acrobat Timestamp Server support?

Here's an example PDF file that you can <u>download to view and verify</u> on your computer with Adobe Reader. (<u>More Samples</u> <u>Here</u>) Summary: The content of this PDF file has been <u>notarized</u> by DigiStamp via an electronic timestamp. This is evidence that this content and your signature existed at a point-in-time. You can view this evidence using Adobe Acrobat on your computer. This file's content cannot be altered without the tampering being detected by the Acrobat Reader software.

Get Started

Timestamps start at \$.40 (\$10 minimum), creating an account is quick and easy. Volume pricing information is available here. Complementary solutions can be explored here, and other tools including Start Now! our web applications are discussed here.

Adobe provides instructions about how to configure timestamps in Adobe Reader 8 at this link (alternatively, this link). Or, we provide instructions below for versions 9+.

For further information on the Acrobat products contact Adobe Systems (http://www.Adobe.com). **Configuration Instructions** 

Users Evaluating our Service with a Test Account: Test account users will need to use certificates and URLs for test accounts.

Step 1

Setup Acrobat 9 to use DigiStamp timestamp servers

Setup Acrobat X to use DigiStamp timestamp servers

Setup Acrobat DC or XI to use DigiStamp timestamp servers

Step 2

**Configure Acrobat 9 to trust DigiStamp timestamps** 

Configure Acrobat X to trust DigiStamp timestamps

Configure Acrobat DC or XI to trust DigiStamp timestamps

First, download the Root Certificate from DigiStamp In your Browser

"Save" the DigiStamp Root CA certificate from here: <u>com.digistamp.root.NIST.cer</u> FYI, detail information about DigiStamp public key certificates and other options if you are not using NIST Elliptic Curve here.

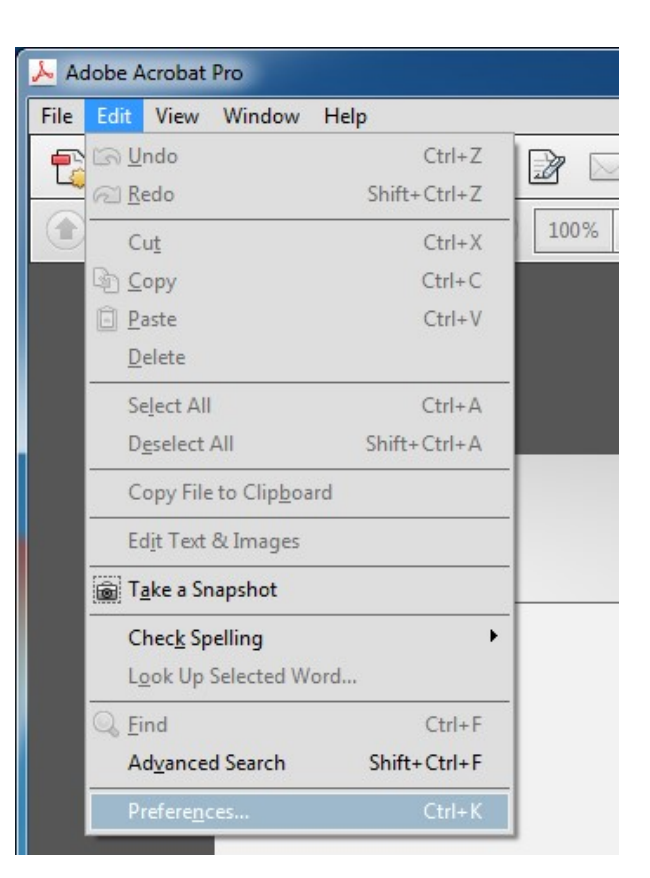

| Categories:                            |                                                                        |      |
|----------------------------------------|------------------------------------------------------------------------|------|
| 3D & Multimedia                        | Digital Signatures                                                     |      |
| Accessibility                          | Creation & Appearance                                                  |      |
| Action Wizard<br>Adobe Online Services | Control options for signature creation                                 | More |
| Catalog                                | <ul> <li>Set the appearance of signatures within a document</li> </ul> | L    |
| Color Management                       |                                                                        |      |
| Content Editing                        | Verification                                                           |      |
| Convert From PDF                       |                                                                        |      |
| Convert To PDF                         | <ul> <li>Control how and when signatures are verified</li> </ul>       | More |
| Email Accounts                         |                                                                        |      |
| Forms                                  |                                                                        |      |
| Identity                               | Identities & Trusted Certificates                                      |      |
| Internet                               |                                                                        |      |
| JavaScript                             | Create and manage identities for signing                               | More |
| Language                               | Manage credentials used to trust documents                             |      |
| Measuring (2D)                         |                                                                        |      |
| Measuring (3D)                         | Document Timestamping                                                  |      |
| Measuring (Geo)                        |                                                                        |      |
| Multimedia (legacy)                    | Configure timestamp server settings                                    | More |
| Multimedia Trust (legacy)              |                                                                        |      |
| Reading                                |                                                                        |      |
| Reviewing                              |                                                                        |      |
| Search                                 |                                                                        |      |
| Security                               |                                                                        |      |
| Security (Enhanced)                    |                                                                        |      |
| Signatures                             |                                                                        |      |
| Tasakas                                |                                                                        |      |
| Trust Manager                          |                                                                        |      |
| Units & Guides                         |                                                                        |      |
| Undeter                                |                                                                        |      |

| igital IDs          | 🥖 Edit Trus 🦱 I                                                                                                    | Import 🛹 Export 🔐 Cer                                                                                                    | tificate Details 🛛 🛞 Remove                                                           | :                                    |
|---------------------|----------------------------------------------------------------------------------------------------|----------------------------------------------------------------------------------------------------|---------------------------------------------------------------------------------------|--------------------------------------|
| rusted certificates | Choose Contacts to Imp                                                                                                    | port                                                                                                    | -                                                                                     |                                      |
|                     | This dialog will allow<br>trust for any certificat                                                                          | you to select contacts to impor<br>tes associated with the contacts                                                                                                    | t into your trusted identities. Y<br>being imported.                                  | ou can also set t                    |
|                     | Contacts                                                                                                    |                                                                                                    |                                                                                       |                                      |
|                     | Name                                                                                                    | Email                                                                                                    |                                                                                       | Remove                               |
|                     | DigiStamp TS                                                                                                    | A                                                                                                    | 2                                                                                     |                                      |
|                     |                                                                                                    |                                                                                                    | 3                                                                                     | Browse                               |
|                     | Certificates<br>This list displays th                                                                                       | he certificates associated with th                                                                                                    | European State Contact.                                                               | Browse                               |
|                     | Certificates<br>This list displays th<br>Subject                                                                            | he certificates associated with th                                                                                                    | Expires                                                                               | Browse<br>Search<br>Details          |
|                     | Certificates<br>This list displays the<br>Subject<br>DigiStamp TSA                                                          | he certificates associated with th<br>Issues<br>DigiStamp TSA                                                                                                    | Expires<br>1/16/2018 1:00:00 AM                                                       | Browse<br>Search<br>Details<br>Trust |
|                     | Certificates<br>This list displays the<br>Subject<br>DigiStamp TSA                                                          | he certificates associated with th<br>Issuer<br>DigiStamp TSA                                                                                                    | e currently selected contact.<br>Expires<br>1/16/2018 1:00:00 AM                      | Browse<br>Search<br>Details<br>Trust |
|                     | Certificates<br>This list displays the<br>Subject<br>DigiStamp TSA                                                          | he certificates associated with th<br>Jecuce<br>DigiStamp TSA                                                                                                    | e currently selected contact.<br>Expires<br>1/16/2018 1:00:00 AM                      | Browse<br>Search<br>Details<br>Trust |
|                     | Certificates<br>This list displays the Subject<br>DigiStamp TSA                                                             | he certificates associated with th<br>Jesuer<br>DigiStamp TSA                                                                                                    | be a Done:                                                                            | Browse<br>Search<br>Details<br>Trust |
|                     | Certificates<br>This list displays the<br>Subject<br>DigiStamp TSA<br>Trust<br>A certificate<br>root in orde<br>on or above | he certificates associated with th<br>Jesuer<br>DigiStamp TSA<br>e used to sign a document must<br>er for signature validation to succe<br>e a trusted root.                        | e currently selected contact.<br>Expires<br>1/16/2018 1:00:00 AM<br>5<br>be a<br>ceee | Browse<br>Search<br>Details<br>Trust |
| inager<br>Guides    | Certificates<br>This list displays the<br>Subject<br>DigiStamp TSA<br>Trust<br>A certificate<br>root in orde<br>on or above | he certificates associated with th<br>DigiStamp TSA<br>e used to sign a document must<br>er for signature validation to succe<br>e a trusted root.<br>certificate as a trusted root | be a Done:<br>Import                                                                  | Browse<br>Search<br>Details<br>Trust |

- Solutions
- Technical
- <u>Support</u>
  <u>Authority</u>
  <u>About Us</u>

Copyright © 1999 - 2019 DigiStamp, Inc. - All Rights Reserved Secure Time®, IP Protector<sup>TM</sup>, and e-TimeStamp® are trademarks of DigiStamp, Inc.